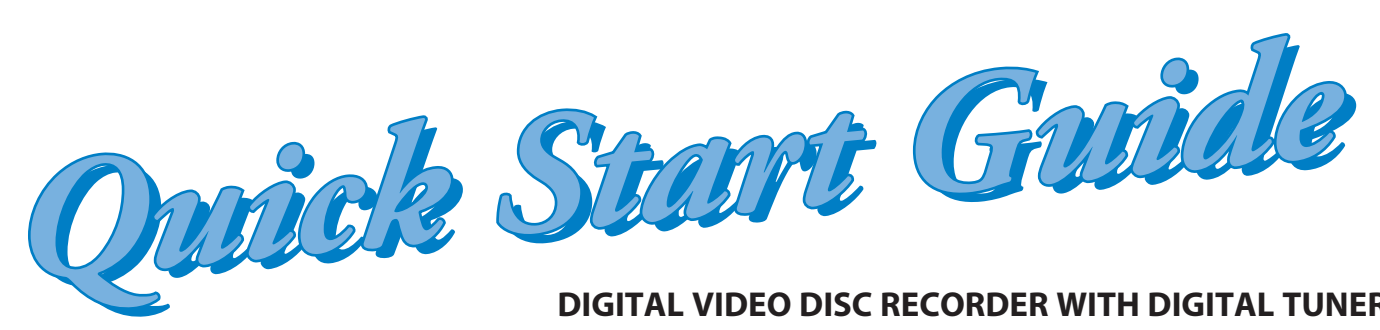

DIGITAL VIDEO DISC RECORDER WITH DIGITAL TUNER

# **DVDR3505/37**

| This unit is compatible to play back                                                                                                    | Playable discs                                                                                                    | Logos                                                                       | Playable discs                                                                                                    | Logos                                                                                                    |
|----------------------------------------------------------------------------------------------------|----------------------------------------------------------------------------------------------------|-----------------------------------------------------------------------------|----------------------------------------------------------------------------------------------------|----------------------------------------------------------------------------------------------------|
| the following discs / files.<br>is a trademark of DVD<br>Format/Logo Licensing<br>Corporation.                                                                                                    | DVD-video                                                                                                    |                                                                             | DA (audio CD)                                                                                                    |                                                                                                    |
|                                                                                                    | DVD+RW                                                                                                    | DVD+ReWritable vide                                                         | :o CD                                                                                                    | CIEITAL VIDED VIDEO CD                                                                                                    |
|                                                                                                    | DVD+R                                                                                                    | CD-F                                                                        | RW                                                                                                    | COMPACT<br>DISTAL AUDIO<br>ReWritable<br>ReWritable                                                                                                  |
|                                                                                                    | DVD+R Double Layer                                                                                                    |                                                                             | R                                                                                                    | COMPACT<br>COMPACT<br>DISTRIALAUDIO<br>Recordable<br>Recordable                                                                                      |
|                                                                                                    | DVD-RW<br>(Finalized video mode discs only)                                                                                                    | RW CD-C<br>MP3<br>Wind                                                      | Playable files<br>DA<br>dows Media™ Audio                                                                                                    | Media<br>CD-RW/-R                                                                                                    |
|                                                                                                    | DVD-R<br>(Finalized video mode discs only)                                                                                                    |                                                                             | 0                                                                                                    | CD-RW/-R<br>DVD+RW/+R                                                                                                    |
| <b>Region</b> Codes<br>he number inside the globe refers                                                                                                    | to region of the world.                                                                                                    |                                                                             |                                                                                                    |                                                                                                    |
| his unit can play back DVDs that a                                                                                                    | re labeled for ALL regions or                                                                                                    | for region 1.                                                               |                                                                                                    |                                                                                                    |
| Recordable Discs                                                                                                    |                                                                                                    |                                                                             |                                                                                                    |                                                                                                    |
| This unit can record to DVD+RW, DVD+<br>be recorded to once. DVD+RW/DVD-RW<br>Following discs are recommended for g<br>compatible with this unit. However, dep<br>not read the disc properly.<br>Verbatim DVD+R 8x, DVD+RW 4x, DVI<br>JVC DVD-RW 4x,<br>Maxell DVD+R 4x/8x/16x, DVD-R 8x/16<br>SONY DVD+R 4x/8x/16x, DVD+RW 4x,<br>TDK DVD+R 4x/8x/16x | R, DVD-RW and DVD-R. DVD+R/D<br>/ can be recorded to and erased n<br>ood recording quality and are pro<br>pending on the media condition t<br>D-R 8x, DVD-RW 2x, | WD-R can only<br>nany times.<br>oven to be<br>he unit may<br>DVD+F<br>DVD+F | Logo<br>J. RW<br>DVD+R<br>RW DVD+R<br>P PR<br>R PR<br>R PR<br>R PR<br>R PR<br>R PR<br>R PR<br>R PR<br>R PR<br>R PR<br>R PR<br>R PR<br>R PR<br>R PR<br>R PR<br>R PR<br>R PR<br>R PR<br>PVD+R<br>R PR<br>PVD+R<br>R PR<br>PVD+R<br>R PR<br>PVD+R<br>R PR<br>PVD+R<br>R PR<br>PVD+R<br>R PR<br>PVD+R<br>R PR<br>PVD+R<br>R PR<br>R PR<br>R PR<br>PVD+R<br>R PR<br>R P | Attributes<br>2cm, single-sided, single layer di<br>c. max. recording time (SLP mod<br>50 minutes (4.7GB) (for 12cm)<br>08 minutes (1.4GB) (for 8cm) |
| Performance of any other discs are not<br>You can play back DVD+RW on most<br>you have added or deleted chapters,<br>see those effects on other units (see<br>you will need to finalize.                                                                                                    | guaranteed.<br>DVD players without finalizing.<br>or made chapters hidden, you i<br>page 83 in the user manual). To                                              | DVD-R<br>However, if<br>must perform "Make E<br>play back discs other       | w DVD-R                                                                                                    | efore being able to<br>ther DVD players,                                                                                                    |
| Unrecordable Discs                                                                                                    |                                                                                                    |                                                                             |                                                                                                    |                                                                                                    |
| DVD-RW recorded in the mode other th<br>user manual).<br>DVD-R recorded in the mode other than                                                                                                    | an +VR is not recordable on this u<br>+VR is not recordable on this uni                                                                                          | init unless you erase all<br>it.                                            | contents in the disc (                                                                                                    | see page 82 in the                                                                                                    |

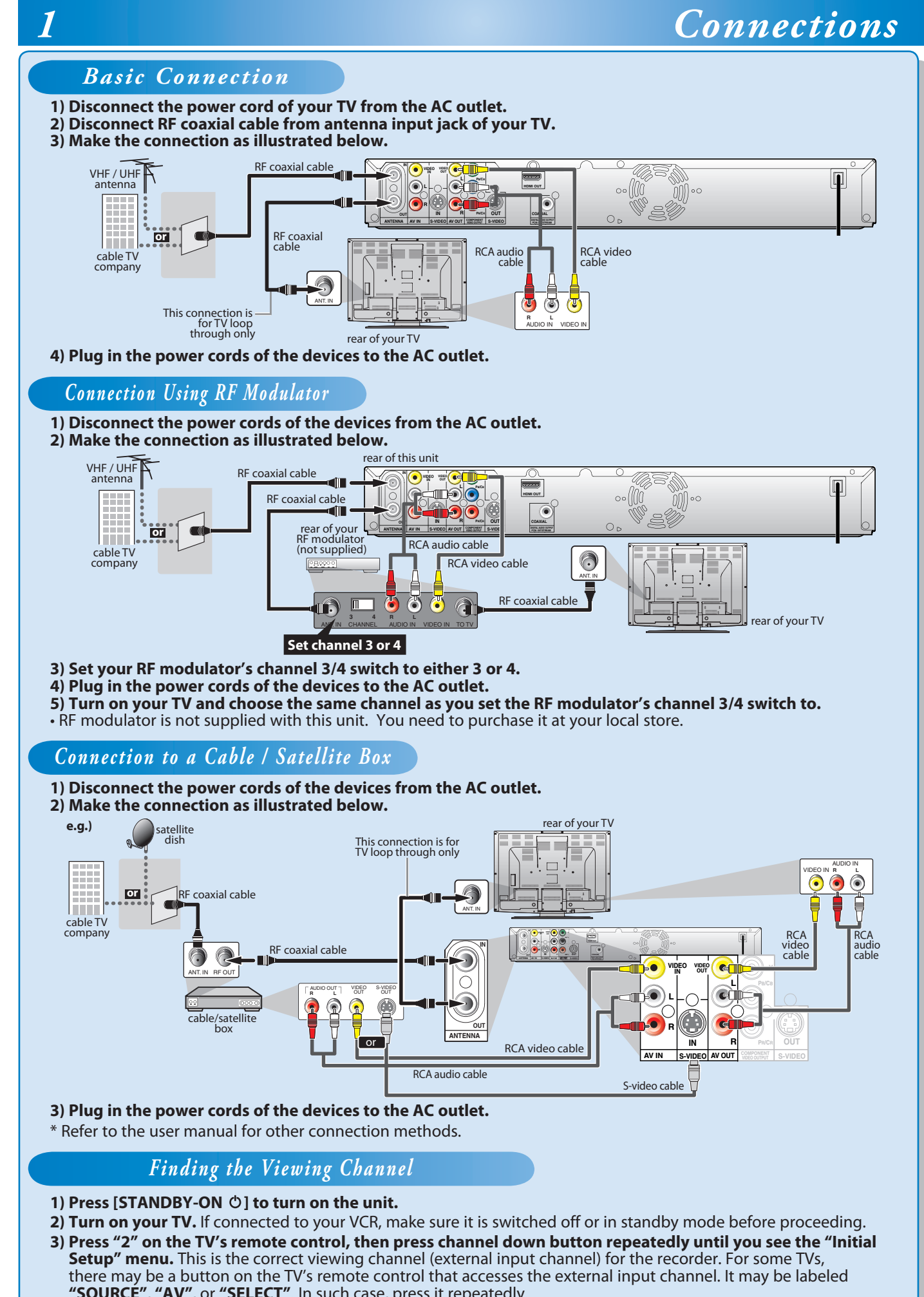

- "SOURCE", "AV", or "SELECT". In such case, press it repeatedly.

۲

۲

۲

Follow to the back side of this sheet.

## Initial Setting

۲

You need to follow these steps when you turn on this unit for the first time.

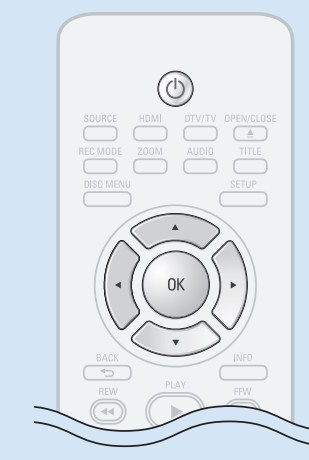

2

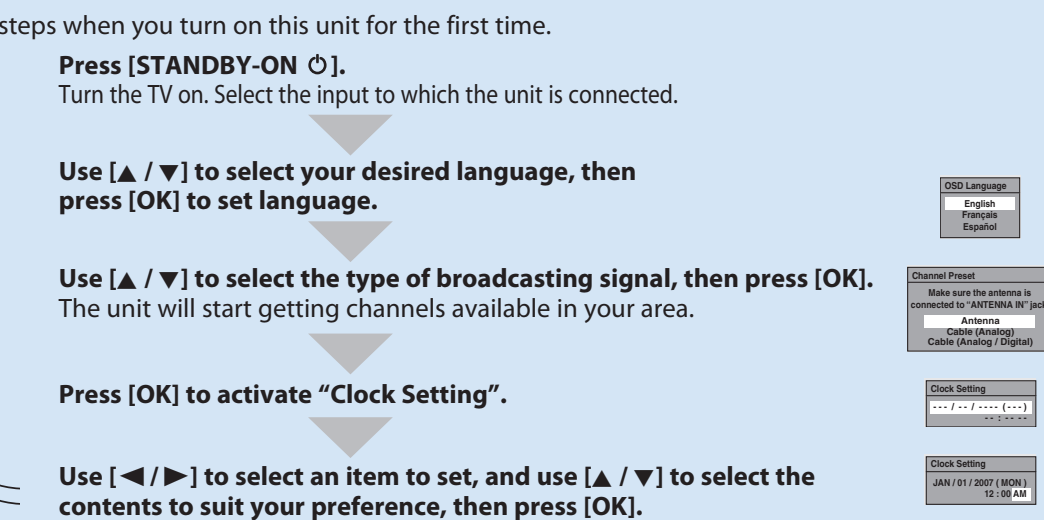

### Switching Analog Mode / Digital Mode 3

### Press [DTV/TV] on the remote control.

- The analog mode and digital mode switch alternately.
- When you switch the analog mode to the digital mode, it may take about 10 seconds until the digital channel selection is completed.

## **Channel Selection**

Select channels by using [CH + / -] or [the Number buttons] found on remote control. • It may take up to 5 to 7 seconds to switch the digital TV channels.

### **DVD** Recording

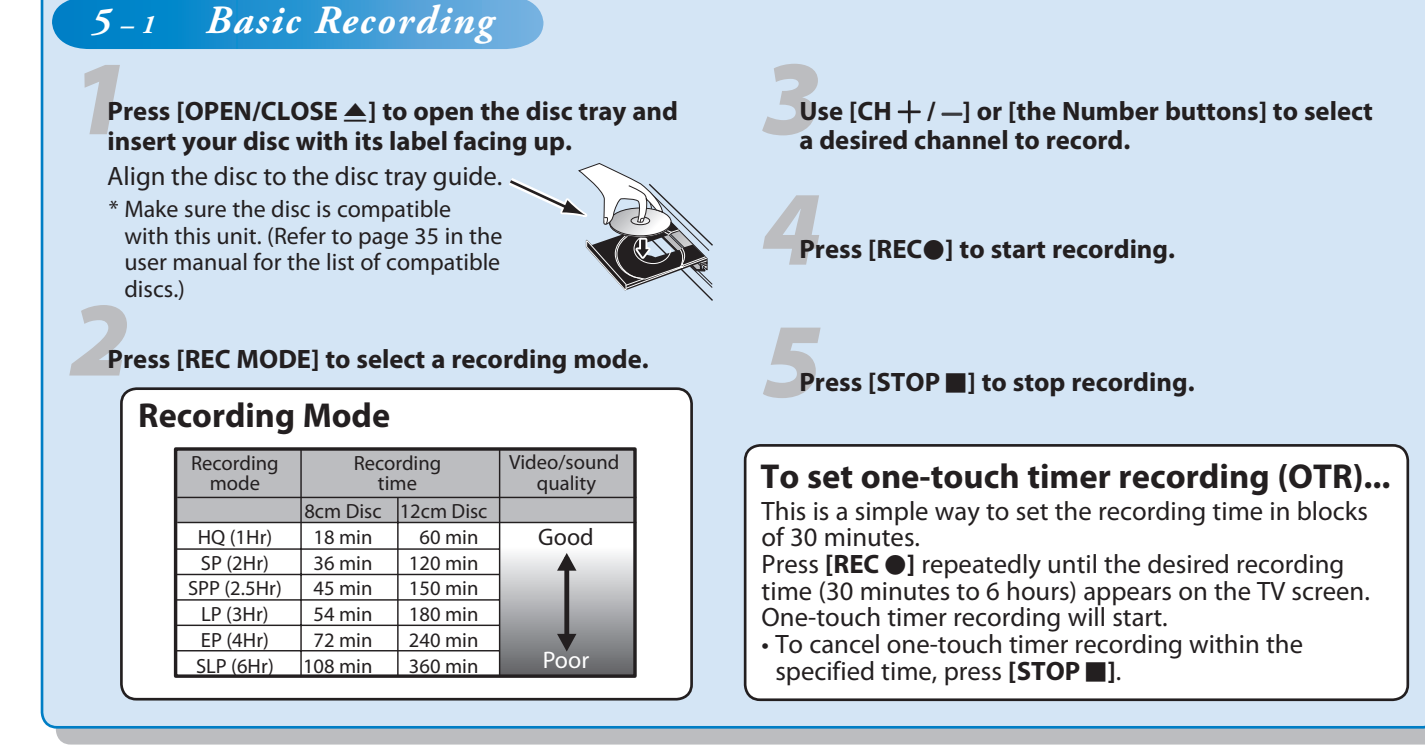

| 5-2 Timer Rec                                                                                                    | ording                                                                                                 |
|----------------------------------------------------------------------------------------------------|----------------------------------------------------------------------------------------------------|
| You can program the unit to<br>advance. Daily or weekly pro<br><b>Before recording, make sure</b><br>• Set the clock before setting a ti<br>• Insert a recordable disc with er | record up to 12 programs<br>gram recordings are also a<br>imer programming.<br>hough recordable space. |
| Press [TIMER].                                                                                                    |                                                                                                    |
| Use [▲ / ▼] to select then press [OK].                                                                                                    | ct "New Program",                                                                                      |
| Set a timer program                                                                                                    | mming.                                                                                                 |
| Press [OK].                                                                                                    |                                                                                                    |
| Press [STANDBY-O programming.                                                                                                    | N ᠿ] to set a timer                                                                                    |
|                                                                                                    |                                                                                                    |
| Set the date.                                                                                                    | Set start and end time                                                                                 |
| Date    Start    End      JAN02   :   :      CH    Mode    DTV125.1    SP      DTV125.1    SP    2:00                                                                          | Date  Start  End    JAN02  12:00AM :    CH  Mode  SP    DTV125.1  SP  SP                               |
| Set the date.                                                                                                    | Set start and end time                                                                                 |
| Set the date.                                                                                                    | Set start and end time                                                                                 |
| Set the date.                                                                                                    | Set start and end time                                                                                 |
| Set the date.                                                                                                    | Set start and end time                                                                                 |
| Set the date.                                                                                                    | Set start and end time                                                                                 |
| Set the date.                                                                                                    | Set start and end time                                                                                 |
| Set the date.                                                                                                    | Set start and end time                                                                                 |

Printed in China

۲

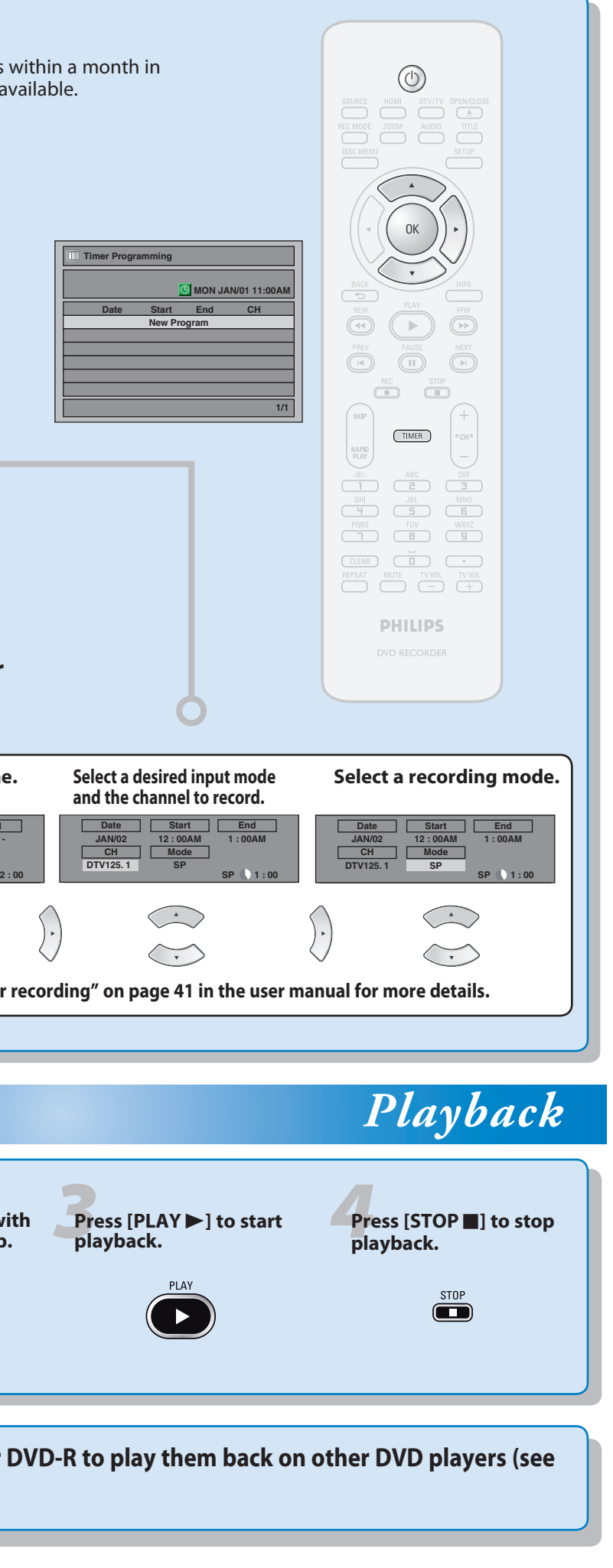

E7H40UD\_QG ★★★★ 1VMN23466

۲